## Gathering Logs For Digital Video

Last Modified on 10/06/2022 4:14 am EDT

Gathering logs for Digital Video

## Procedure Steps

Please gather the following information below from the OnGuard Client, Prism Server, Prism Client and LNVR system, so we may further assist you.

- 1) Launch Event Viewer.
  - · Expand Windows Logs.
  - · Click on **Application** and wait for window to populate.
    - o Right-click on **Application**.
    - o Choose save all events as (NOTE: Make sure to verify where the file is being saved).
    - o Enter file name of: TicketNumberDeviceApplication.
  - · Click on **System** and wait for window to populate.
    - o Right-click on **System**.
    - o Choose save all events as (NOTE: Make sure to verify where the file is being saved).
    - o Enter file name of: TicketNumberDeviceSystem

## 2) Launch LNLDIAG.exe as an Administrator

- · Click the **Browse** button.
- · Create a file name of: TicketNumberDeviceLNDIAG.
- · Click the **Save** button (**NOTE:** Make sure to verify where the file is being saved).
- The Output file field should populate the path and file name.
- · Click the **OK** button. The file is created after several minutes.

Applies To

Prism LNVR

## Additional Information

None